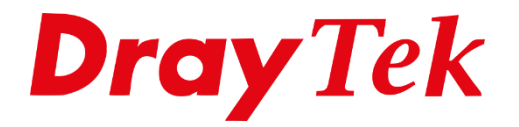

T

# Dynamic DNS **DrayDDNS**

## Inhoudsopgave

| DrayDDNS           |   |
|--------------------|---|
| DrayDDNS activatie | 4 |
| Hostname aanpassen | 7 |
| Domein update      |   |

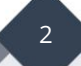

## DrayDDNS

DrayTek heeft sinds firmware versie 3.8.7 voor DrayOS modellen en 1.4.0 voor Linux modellen een gratis DDNS dienst toegevoegd. Middels deze DrayDDNS dienst kunt u een eigen hostname kiezen op het drayddns.com domein. De DrayDDNS dienst in een jaar geldig, na dit jaar dient u de registratie opnieuw te verlengen.

In deze handleiding zullen wij uitleggen welke stappen u dient te ondernemen om deze gratis dienst te activeren. Belangrijk is dat u gebruik maakt van een recente firmware, op <u>www.draytek.nl</u> kunt u de meest recente versie downloaden. Daarnaast is voor het gebruik van DrayDDNS een actieve internet verbinding nodig.

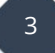

## **DrayDDNS** activatie

In de DrayTek gaat u naar Applications >> Dynamic DNS, hier vinkt u de optie 'Enable Dynamic DNS Setup' aan. Klik vervolgens op OK om de configuratie op te slaan.

| Applications >>                          | Dynamic DNS Setu | p                |             |          |              |
|------------------------------------------|------------------|------------------|-------------|----------|--------------|
| Dynamic DNS Setup Set to Factory Default |                  |                  |             |          |              |
| Enable Dyn                               | amic DNS Setup   |                  |             | View Log | Force Update |
| Auto-Update in                           | nterval 14400    | Min(s) (180~1440 | 00)         |          |              |
| Accounts:                                |                  |                  |             |          |              |
| Index                                    | WAN Ir           | terface          | Domain Name | ,        | Active       |
| 1.                                       | WAN              | 1 First          |             |          | x            |
| <u>2.</u>                                | WAN              | L First          |             |          | ×            |
| <u>3.</u>                                | WAN              | L First          |             |          | x            |
| <u>4.</u>                                | WAN              | L First          |             |          | x            |
| <u>5.</u>                                | WAN              | L First          |             |          | x            |
| <u>6.</u>                                | WAN              | L First          |             |          | ×            |
| L                                        |                  | ОК               | Clear All   |          |              |

Ga in het menu van de DrayTek naar Wizards > Service Activation Wizard, hier hebt u de mogelijkheid om de DT-DDNS dienst van DrayTek te activeren. Tevens kunt u hier uw eigen Domein naam kiezen welke u wilt gebruiken. Ga vervolgens akkoord met de voorwaarden en klik op Next.

| Service Activation Wizard                                                          |                                                                                                    |
|------------------------------------------------------------------------------------|----------------------------------------------------------------------------------------------------|
|                                                                                    |                                                                                                    |
| Select the service type that you want to activa                                    |                                                                                                    |
|                                                                                    | Activation Date : 2018-01-18                                                                                                    |
| Web Content Filter(WCF) Service :                                                  |                                                                                                    |
| 🔲 врјм                                                                             | License Agreement                                                                                                    |
| This is a web content filter that is pro<br>one year after activation. You may re- | vided by the German government. It is a free service without any guarantee and will expire<br>activate the service after expiry.                              |
| Cyren 30-Days Free Trial                                                           | License Agreement                                                                                                    |
| This is a worldwide web content filter<br>may purchase the offical one-year Cy     | service. The free trail license can only be used once. At the end of the free trail period you<br>ren Web Content Filter from an authorized DrayTek reseller. |
| APP Enforcement(APPE) Service :                                                    |                                                                                                    |
| DT-APPE                                                                            | License Agreement                                                                                                    |
| Upgrade APPE Signature automatical                                                 | у.                                                                                                    |
| Dynamic DNS(DDNS) Service :                                                        |                                                                                                    |
| ✓ DT-DDNS                                                                          | License Agreement                                                                                                    |
| This is a Dynamic Domain Name Serv<br>You may re-active the service after ex       | ice that is provided by DrayTek company. It is a free service will expire 1 year after activation.<br>cpiry.                                                  |
| Domain Name : demo                                                                 | .drayddns.com                                                                                                    |
| I have rea                                                                         | d and accept the above Agreement. (Please check this box).                                                                                                    |
|                                                                                    | Next > Cancel                                                                                                    |

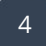

Bevestig de activatie door op Activate te klikken.

| Service Activation Wizard                                                           |
|-------------------------------------------------------------------------------------|
| Please confirm your settings                                                        |
| Sevice Type : Trial version<br>Sevice Activated : Dynamic DNS ( demo.drayddns.com ) |
| Please click <b>Back</b> to re-select service type you to activate.                 |
| < Back Activate Cancel                                                              |

Wanneer de dienst succesvol is geactiveerd, krijgt u onderstaand overzicht te zien met daarin de start en eind datum van uw DDNS licentie.

| Service Name                                         | Start Date                                       | Expire Date                               | Status                                    |
|------------------------------------------------------|--------------------------------------------------|-------------------------------------------|-------------------------------------------|
| Web Content filter                                   |                                                  |                                           | Not Activated                             |
| APP Enforcement                                      |                                                  |                                           | Not Activated                             |
| DDNS                                                 | 2018-01-18                                       | 2019-01-18                                | DT-DDNS                                   |
|                                                      |                                                  |                                           |                                           |
| 'lease check if the licer<br>Iormal operation for yo | ise fits with the servi<br>our router, update yo | ice provider of you<br>ur signature again | r signature. To ensure<br>is recommended. |

5

Controleer vervolgens bij Applications >> Dynamic DNS of het DrayDDNS account is toegevoegd aan Index nummer 1. Indien dit niet het geval is kan een herstart van de router dit probleem oplossen, in dat geval is er nog geen communicatie geweest tussen de router en de MyVigor server.

| Applications                                  | >> Dynamic DNS Setup    |                   |                        |  |  |
|-----------------------------------------------|-------------------------|-------------------|------------------------|--|--|
| Dynamic DNS                                   | S Setup                 | Set to I          | Set to Factory Default |  |  |
| 🗹 Enable 🛙                                    | nable Dynamic DNS Setup |                   | View Log Force Update  |  |  |
| Auto-Update interval 14400 Min(s) (180~14400) |                         |                   |                        |  |  |
| Accounts:                                     |                         |                   |                        |  |  |
| Index                                         | WAN Interface           | Domain Name       | Active                 |  |  |
| 1.                                            | WAN 1/2/3/4             | demo.drayddns.com | v                      |  |  |
| 2.                                            | WAN1 First              |                   | x                      |  |  |
| <u>3.</u>                                     | WAN1 First              |                   | x                      |  |  |
| <u>4.</u>                                     | WAN1 First              |                   | ×                      |  |  |
| <u>5.</u>                                     | WAN1 First              |                   | x                      |  |  |
| <u>6.</u>                                     | WAN1 First              |                   | ×                      |  |  |
|                                               | C                       | OK Clear All      |                        |  |  |

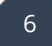

### Hostname aanpassen

U hebt na het activeren van uw DrayDDNS account nog de mogelijkheid om de hostname aan te passen, dit kunt u doen door in het Dynamic DNS menu naar het DrayDDNS account te gaan. Hier kunt u op Edit Domain klikken, vanuit de DrayTek zal er vervolgens een popup scherm worden geopend die u doorzet naar de MyVigor Portal.

| Applications >> Dynamic | : DNS Setup >> Dynamic DNS Account Setup                                                                                                    |
|-------------------------|----------------------------------------------------------------------------------------------------|
| Index : 1               |                                                                                                    |
| Enable Dynamic DN       | IS Account                                                                                                    |
| Service Provider        | DrayDDNS (Global)                                                                                                    |
| Status                  | Activated [Start Date:2018-01-19 Expire Date:2019-01-19]                                                                                                    |
| Domain Name             | demo drayddns.com Edit domain                                                                                                    |
| Determine WAN<br>IP     | WAN IP V IPv4 IPv6                                                                                                    |
| WAN Interfaces          | WAN 1    WAN 2    WAN 3    WAN 4 WAN 4 WAN 4 WAN 4 WAN 4 WAN 4 WAN 4 WAN 4 WAN 4 WAN 4 WAN 4 WAN 4 WAN 4 WAN 4 WAN 4 WAN 4 WAN 4 WAN 4 WAN 4 WAN 4 WAN 4 WAN 4 WAN 4 WAN 4 WAN 4 WAN 4 WAN 4 WAN 4 WAN 4 WAN 4 WAN 4 WAN 4 WAN 4 WAN 4 WAN 4 WAN 4 WAN 4 WAN 4 WAN 4 WAN 4 WAN 4 WAN 4 WAN 4 WAN 4 WAN 4 WAN 4 WAN 4 WAN WAN 4 WAN WAN WA |
|                         | OK Clear Cancel                                                                                                    |

U dient zich aan te melden in de MyVigor portal, indien u nog geen account hebt dient u deze eerst aan te maken. Vervolgens kunt u uw DrayTek product(en) aan dit MyVigor account toevoegen.

Bij My Information > My Products kunt u een overzicht vinden van DrayTek producten die aan uw MyVigor account zijn gekoppeld. Klik op het product waarvan u de DrayDDNS hostname wilt aanpassen.

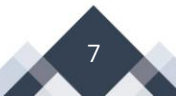

Klik op Edit DDNS settings om hier uw aanpassing door te voeren. U dient in te loggen in de MyVigor portal vervolgens kunt u uw product selecteren en op 'Service Status' klikken

|                 | ENGLISH                   |
|-----------------|---------------------------|
|                 | Username                  |
| <b>Dray</b> Tek | Password                  |
| MyVigor         | Login                     |
|                 | Create Account / Get Help |
|                 |                           |
|                 |                           |

Hier kunt u uw DDNS domein naam wijzigen.

|                       | WCF APPE DrayDDNS                                       |
|-----------------------|---------------------------------------------------------|
| Login op het '        | Vigor product waarvan u de licentie wilt beheren.       |
| Licentie status       | • 311 Dagen                                             |
| Licentie periode      | 2021-05-20                                              |
| Licentie actie        | Licentie vernieuwen Synchronisatie forceren             |
|                       | 30 dagen voor het verlopen van de licentie beschikbaar. |
| DDNS domein           |                                                         |
| Huidig IP-adres       |                                                         |
| Let's Encrypt status  | Ondertekend                                             |
| Let's Encrypt periode | Aug 18 06:58:33 2020 GMT                                |

In de DrayTek klikt u na bovenstaande aanpassing op Sync domain om de nieuwe hostname te synchroniseren.

| Applications >> Dynamic DNS Setup >> Dynamic DNS Account Setup |                                                |                                         |        |
|----------------------------------------------------------------|------------------------------------------------|-----------------------------------------|--------|
|                                                                |                                                |                                         |        |
| Index : 1                                                      |                                                |                                         |        |
| 🖉 Enable D                                                     | ynamic DNS Account                             |                                         |        |
| Service                                                        | e Provider DrayDDNS (Glob                      | al) 🔻                                   |        |
| Status                                                         | Activated [Start [                             | Date:2018-01-19 Expire Date:2019-01-19] |        |
| Domai                                                          | n Name demo                                    | . drayddns.com Sync domain              |        |
| Detern<br>IP                                                   | nine WAN WAN IP 🔻                              | IPv4 🔲 IPv6                             |        |
| WAN II                                                         | nterfaces 🛛 🗹 WAN 1 🗹 V                        | VAN 2 🗹 WAN 3 🗹 WAN 4                   |        |
|                                                                | OK                                             | Clear Cancel                            |        |
| Applications                                                   | >> Dynamic DNS Setup                           |                                         |        |
|                                                                |                                                |                                         |        |
| Dynamic DNS Setup Set to Factory Default                       |                                                |                                         |        |
| Enable                                                         | Enable Dynamic DNS Setup View Log Force Update |                                         |        |
| Auto-Upda                                                      | te interval 14400 Min(s)                       | (180~14400)                             |        |
| Accounts                                                       |                                                |                                         |        |
| Index                                                          | WAN Interface                                  | Domain Name                             | Active |
| 1.                                                             | WAN 1/2/3/4                                    | demo.drayddns.com                       | v      |
| 2.                                                             | WAN1 First                                     |                                         | x      |
| <u>3.</u>                                                      | WAN1 First                                     |                                         | x      |
| <u>4.</u>                                                      | WAN1 First                                     |                                         | ×      |
| <u>5.</u>                                                      | WAN1 First                                     |                                         | x      |
| <u>6.</u>                                                      | WAN1 First                                     |                                         | ×      |
|                                                                |                                                | •                                       |        |
| 1                                                              | WAN 1/2/3/4                                    | modification dravddra com               | V      |
| 1.                                                             | WAIN 1/2/3/4                                   | mouncation.urayouns.com                 | v      |

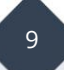

## Domein update

Een DrayDDNS domein wat niet wordt geupdate zal door DrayTek worden verwijderd na 30 dagen. Voordat dit het geval is, zult u een e-mail ontvangen met daarin een activatie link om uw DrayDDNS account te verlengen.

| This is an automatized Email from myvigor.draytek.com.                                                                                                    |
|----------------------------------------------------------------------------------------------------|
| Dear 🛋 🕯 :                                                                                                    |
| We have noticed that the domain Aper Apper I.drayddns.com has not been updated for 15 days.<br>The domain will be removed if it has not been updated for 30 days.                                                                                                    |
| To keep the domain working, please update the IP address of this domain regularly,<br>or click the link below to update the domain status manually:<br><u>http://myvigor.draytek.com/MyInformation</u><br>/KeepMyDdnsDomain.php?token=MjAxNjA0MjAwOTM2NDcwMkBAQEBAa25YOFhCMEs2M0BAQEBAMjAxOC0xMi0yNSAxNToxNzoyMQ== |
| Model: Vigor2925<br>S/N: 2016042009364702<br>MAC: 001DAAFFFT<br>Domain Name: **="c:supp::".drayddns.com<br>Expired Date: 2019-01-09                                                                                                    |
| If you don't want to keep this domain anymore, please login to MyVigor and remove the domain manually.                                                                                                    |
| Your Sincerely,                                                                                                    |

#### Voorbehoud

We behouden ons het recht voor om deze en andere documentatie te wijzigen zonder de verplichting gebruikers hiervan op de hoogte te stellen. Afbeeldingen en screenshots kunnen afwijken.

#### **Copyright verklaring**

#### © 2020 DrayTek

Alle rechten voorbehouden. Niets uit deze uitgave mag worden verveelvoudigd, opgeslagen in een geautomatiseerd gegevensbestand en/of openbaar gemaakt in enige vorm of op enige wijze, hetzij elektronisch, mechanisch, door fotokopieën, opnamen of op enige andere manier zonder voorafgaande schriftelijke toestemming van de uitgever.

Ondanks alle aan de samenstelling van deze handleiding bestede zorg kan noch de fabrikant, noch de auteur, noch de distributeur aansprakelijkheid aanvaarden voor schade die het gevolg is van enige fout uit deze uitgave.

#### Trademarks

Alle merken en geregistreerde merken zijn eigendom van hun respectievelijke eigenaren.

11